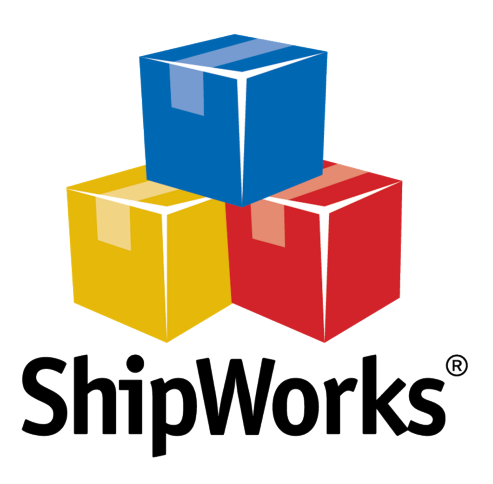

# User Guide

# **Adding a PayPal Store**

\_\_\_\_\_

©2017 ShipWorks

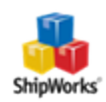

## Contents

| Add | ding a PayPal Store                   | 3   |
|-----|---------------------------------------|-----|
|     | Background                            | . 3 |
|     | First Things First                    | . 3 |
|     | The Process                           | . 4 |
|     | Obtaining your PayPal API Information | 4   |
|     | Adding PayPal to ShipWorks            | 4   |
|     | Still Need Help?                      | 7   |
|     | Download PDF Version of this Article  | 8   |
|     |                                       |     |

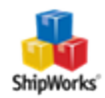

## Adding a PayPal Store

#### **Table of Contents**

- <u>Background</u>
- First Things First

#### The Process

Obtain Your PayPal API Information

Add PayPal to ShipWorks

Still Need Help

#### Background

ShipWorks connects directly to your PayPal account. With one click, or on an automated schedule, your orders are downloaded from PayPal. As soon as you process a shipment, ShipWorks communicates the updated order status, shipping method and tracking information back to PayPal.

This article will guide you through the steps to add your PayPal account to ShipWorks.

### First Things First

You'll need a PayPal API Certificate/Signature if you are connecting PayPal directly or if you're an eBay seller using PayPal on eBay sales. You must also have a PayPal Premier or Business account and your account must be verified. This article also assumes that you have ShipWorks installed and that you are logged into ShipWorks as a user with administrator rights.

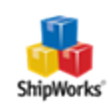

#### The Process

#### Obtaining your PayPal API Information

1. Please <u>follow the steps in this article</u> to create a new API Signature or to view an existing API Signature with your PayPal Business account.

For more detailed information, please see PayPal's article: <u>Creating and Managing API Cre</u>-<u>dentials</u>.

#### Adding PayPal to ShipWorks

- 1. Launch the ShipWorks application and log in as a user with administrator permissions.
- 2. Click on the **Manage** tab. Then, click the **Stores** button.

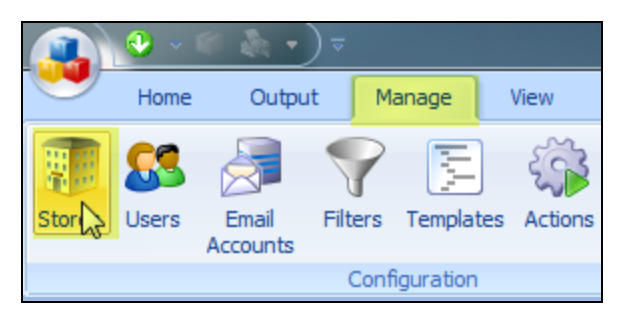

3. Next, click on the **Add Store** button.

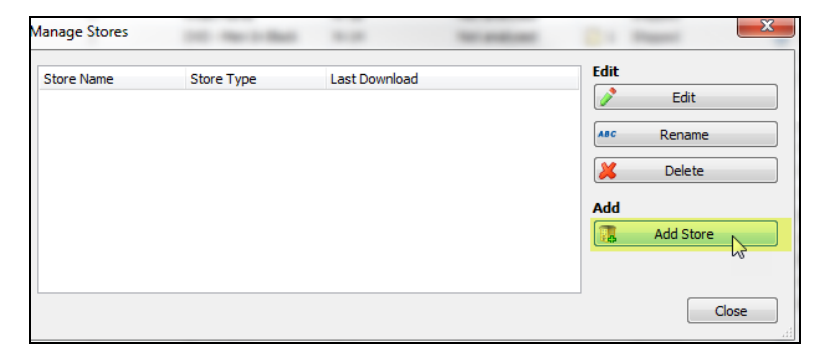

4. From the **What Platform do you sell on?** drop-down menu, select **PayPal**. Then, click **Next**.

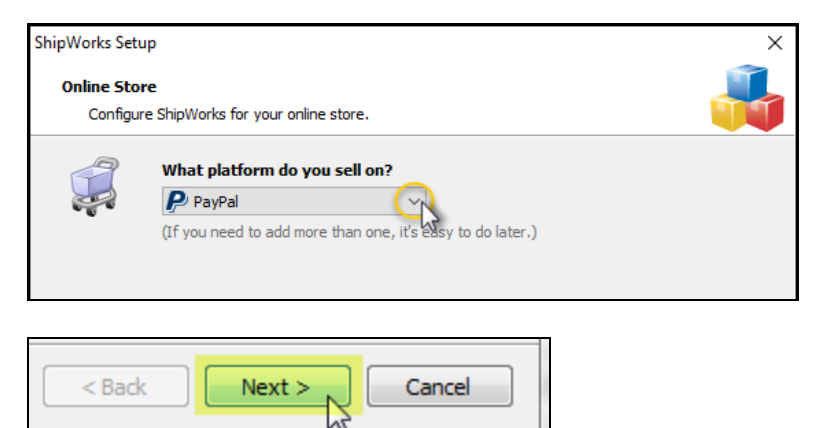

4. Enter your **Credential Type**, **API Username**, **API Password**, and **API Signature**. For help finding your API info, please see <u>Creating and Managing API Credentials</u>.

| Ship | Works Setup                                                 | ×                                          |  |  |  |  |  |
|------|-------------------------------------------------------------|--------------------------------------------|--|--|--|--|--|
| -    | Store Setup<br>Enter the followi                            | ing information about your PayPal account. |  |  |  |  |  |
| F    | PayPal Account A                                            | ccess                                      |  |  |  |  |  |
|      | Credential Type:                                            | Signature (Recommended) $\sim$             |  |  |  |  |  |
|      | API Username:                                               | lila.j_1224033333_biz_api1.apptivelove.com |  |  |  |  |  |
|      | API Password:                                               | 998400AA992XRRSA0A                         |  |  |  |  |  |
|      | Signature: 7eDD-6i9VLDDDD1Yb7fDmeednxPDDD9BmurDDVVVgggOm-8j |                                            |  |  |  |  |  |
|      | Click here to learn how to get your PayPal API credentials. |                                            |  |  |  |  |  |
|      |                                                             |                                            |  |  |  |  |  |
|      |                                                             |                                            |  |  |  |  |  |
|      |                                                             |                                            |  |  |  |  |  |
|      | < Back                                                      | Next > Cancel                              |  |  |  |  |  |

Great! You are connected. Now, you will need to fill out a few more screens.

5. On the **Store Information** screen, enter your **Store Name:** and **Address:**. Then, click **Next**.

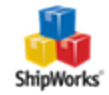

| Sh | ShipWorks Setup                                                                |                                                         |  |  |  |  |  |  |
|----|--------------------------------------------------------------------------------|---------------------------------------------------------|--|--|--|--|--|--|
|    | Store Information<br>Enter the name and physical address of your online store. |                                                         |  |  |  |  |  |  |
|    | Name                                                                           |                                                         |  |  |  |  |  |  |
|    | Store name:                                                                    | My PayPal Store                                         |  |  |  |  |  |  |
|    |                                                                                | (This is just how your store will display in ShipWorks) |  |  |  |  |  |  |
|    | Address                                                                        |                                                         |  |  |  |  |  |  |
|    | Company:                                                                       | Widget Me This                                          |  |  |  |  |  |  |
|    | Street:                                                                        | 123 Some Street                                         |  |  |  |  |  |  |
|    |                                                                                |                                                         |  |  |  |  |  |  |
|    | City:                                                                          | St. Louis                                               |  |  |  |  |  |  |
|    | State \Prov:                                                                   | Missouri 👻                                              |  |  |  |  |  |  |
|    | Postal Code:                                                                   | 63123                                                   |  |  |  |  |  |  |
|    | Country:                                                                       | United States 🔹                                         |  |  |  |  |  |  |
|    |                                                                                |                                                         |  |  |  |  |  |  |

6. Enter the additional **Contact Information:** for your store. Then, click **Next**.

**Note**: This information is optional.

| ShipW | ShipWorks Setup                                                      |                      |  |  |  |  |  |
|-------|----------------------------------------------------------------------|----------------------|--|--|--|--|--|
| Co    | Contact Information<br>Enter the contact information for your store. |                      |  |  |  |  |  |
| C     | Contact Information                                                  |                      |  |  |  |  |  |
|       | Website:                                                             | www.widgetmethis.com |  |  |  |  |  |
|       | Email:                                                               |                      |  |  |  |  |  |
|       | Phone:                                                               |                      |  |  |  |  |  |
|       |                                                                      |                      |  |  |  |  |  |
|       |                                                                      |                      |  |  |  |  |  |

7. Select how much order history you would like to download into ShipWorks during your initial download. The default is to download 30 Days of order history into ShipWorks. You can modify this by clicking on the **Edit** link.

©2017 ShipWorks

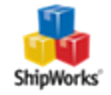

| Store Setup<br>Configure how ShipWorks will work with your store. |                                                                  |                                         |      |  |  |  |  |
|-------------------------------------------------------------------|------------------------------------------------------------------|-----------------------------------------|------|--|--|--|--|
| V                                                                 | ShipWorks will download orders starting from: 30 days ago (Edit) |                                         |      |  |  |  |  |
| Store Setup<br>Configure how ShipWorks will work with your store. |                                                                  |                                         |      |  |  |  |  |
| 😍 s                                                               | hipWorks will download o<br>30 days<br>O Download all of m       | orders starting fr<br>ago.<br>y orders. | rom: |  |  |  |  |

Verify that the settings for When the shipment is processed: are correct. Typically, you would leave the checkbox for Update my online orders with the shipment details checked.

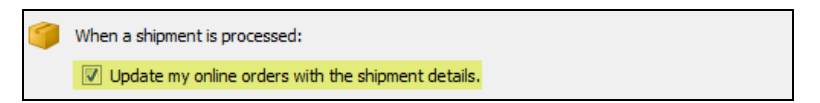

9. Click **Next** and then **Finish**. Then, click **Close**.

Your PayPal orders will begin to download into ShipWorks automatically.

#### Still Need Help?

Please feel free to <u>reach out to one of our awesome Customer Care representatives in St.</u> Louis. We are happy to assist you.

©2017 ShipWorks

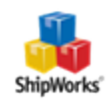

### Download PDF Version of this Article

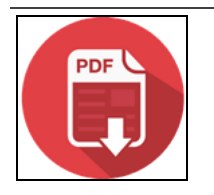

Click the image to download.

©2017 ShipWorks

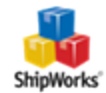